# 2

# 第2章 大学のネットワーク

# ■この章の目的■

ネットワークのしくみを理解する 学内 LAN を利用するときのルールを理解する

| 1.なぜネットワークが必要?          | 14 |
|-------------------------|----|
| 2. 神戸学院大学の教育研究用 LAN の利用 | 14 |
| 3. 学内 LAN 利用上の遵守事項      | 17 |
| 4. 情報処理実習室のパソコン         | 20 |
| 5.コンピューターの起動            | 22 |
| 6.学内ネットワークを利用しよう        | 24 |

# 1. なゼネットワークが必要?

パソコンが2台並んでいます。いま片方のパソコ ンを使っていて、もう一台のパソコンの中に入って いる大切なデータを見たいとき、あなたはどうしま すか?

ファイルをコピーする?でも、コピーできないほ どデータがたくさんあったら?

こんなとき、「パソコンをお互いにつないでデータ のやりとりができるようにする」という解決の方法 があります。これが最も簡単なパソコンネットワー クです。データをやりとりするための線(ケーブル) でパソコンをつないでいるだけですから、線を長く 延ばせばパソコン同士が遠く離れていてお互いが見 えなくても関係ありません。

右図のようにパソコンや周辺機器をつないでいる 線を増やせば、たくさんのパソコンをネットワーク に参加させることができます。パソコンをネットワー ク化することによって、別のパソコンの中のデータ を見たり、データをもらったりできるようになるだ けではなく、1台のプリンタを共同で利用したり、 離れたところにあるコンピューターを動かしたりで きるようになります。また、データをデータベース サーバーと呼ばれるコンピューターで集中管理して、 ネットワーク内で共有することもできます。

ネットワークを通じて意見の交換を行ったり会議 をしたり、ネットワークを介したもうひとつの社会 ができあがっているのです。

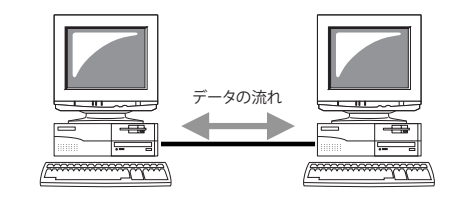

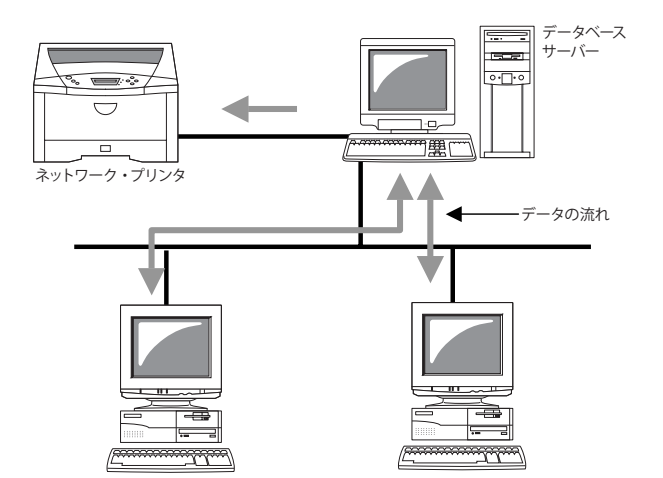

# 2. 神戸学院大学の教育研究用 LAN の利用

情報処理実習室や情報処理自習室では、パソコンはお互いにつながってプリンタやハードディスクを共有しています。このように、狭い地域内のコンピューターによって構成されているコンピューターネットワークをLAN(Local Area Network)と呼びます。情報処理実習室や情報処理自習室だけでなく、先生方の研究室にあるコンピューターや図書館の検索用端末など、大学内のコンピューターは教育研究用 LAN という本学全体に広がる LAN を構成しています。また、この LAN はインターネットにも接続しています。

本学の学生はすべて、教育研究用 LAN を利用することができます。授業で利用するだけではなく、レポート作成のための資料をデータベースで検索したり、作成したレポートを提出したりするためには、教育研究用 LAN の利用が不可欠です。就職活動などでインターネットを使う場合も教育研究用 LAN を利用することになります。

### ユーザー名

全ての学生は、入学と同時にユーザー名が割り当てられ、メールアドレスも付与されます。ネットワークを 利用する上での注意事項(情報倫理)の講義を受けて、その内容を了解した者がユーザー名と仮のパスワード を受け取ることができます。メールアドレスは次のルールに従ってつけられています。

# kobegakuin@s.kobegakuin.ac.jp

| し ユーザー名 | ーサブドメイン名 | <br> ドメイン名 |
|---------|----------|------------|
|         |          |            |

ドメイン名はインターネット上の住所のようなもので、組織名、属性、国名から構成されています。このう ち、より小さな分類を識別するためのドメイン名をサブドメインといいます。上の例では、s は学生(student) を表し、kobegakuin は神戸学院大学の組織名で、ac は教育機関であることを表し、jp は日本を表しています。 属性には ac の他に次のようなものがあります。

co:企業 go:政府機関 ne:ネットワーク or:その他の団体

### パスワード

学内ネットワークでインターネットを利用するためには、パスワードが必要です。パスワードは銀行の暗証 番号と同じように、利用している人が本人であるかどうかを確認する大切なものです。

インターネット上でやりとりされる情報は、簡単に盗み見ることができ、悪意を持った侵入者がパスワード を盗みとる可能性もあります。盗まれたパスワードを使って大学のネットワークが破壊されたり、あなたの名 前で他のネットワークに被害を引き起こしたりすることもありえます。自分のパスワードは十分に注意して管理 し、定期的に変更してください。生年月日や意味のある単語などは推測されやすいので決して使わないようにして ください。

# ユーザー名とパスワードの管理をしっかりと!

### パスワードで本当にあなたかどうかを確認しています。パスワードは「インターネット社会の通行証」です!

- ◎ ユーザー名とパスワードを紙に書いて誰にでもわかるようなところに置いてはいけません。
- ◎ ユーザー名やパスワードを電子メールでやりとりしてはいけません。
- ◎ 友だちに頼まれても、ユーザー名とパスワードを教えてはいけません。
- ◎ パスワードを Web ブラウザーなどのソフトウェアに記憶させないでください。
- ◎ パスワードは定期的に変更してください。

### 安全なパスワードを作成するには・・・

安全なパスワードとは、他人に推測されにくく、ハッキングツールなどの機械的な処理で割り出しにくい ものを言います。以下の項目を確認してパスワードを作成しましょう。

- ・名前などの個人情報からは推測できないもの
- ・英単語などをそのまま使用しないこと
- ・アルファベットと数字が混在していること
- ・適切な長さの文字列(8文字以上の英数字を使いましょう)

### こんなパスワードは危険!

自分や家族の名前、ペットの名前 / 電話番号、郵便番号、生年月日など他人が類推しやすい情報 一般的な英単語 /"123"、"11111"、"aaaaa" など、単純な英数字の繰り返し

ユーザー名と同じ文字列 / 短かすぎる文字列

# コンピューターとコンピューターはどうやってつながっている?

# コンピューター同士はどうやってつなぐ?

大学内のコンピューターはイーサネットという方式でつながっています。イーサネットでコンピューター を LAN につなぐには、専用ケーブルを接続して OS でネットワークの設定を行います。また、無線 LAN 機 能のあるノート型パソコンやスマートフォン等では無線 LAN を使用できます。無線 LAN アクセスポイント の近くで OS のネットワーク設定を行ってください。

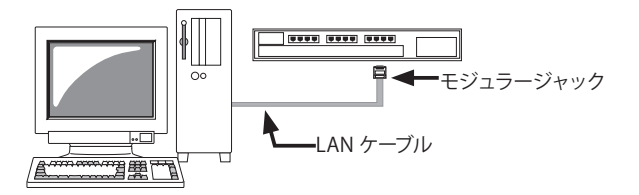

# イーサネット (Ethernet)

現在もっとも普及している LAN の形態です。データはパケットと呼ばれるデータのブロックに分割され て伝送されます。各パケットには、データの他に送信元や受信先の情報などがつけられています。端末が情 報を送り出す際には、通信線に他のデータがないことを確認してからパケットを送り出す方式が取られてい ます。

### パケットの内容

| 宛先番号 | 発信元番号 | 型     | データ         | チェック用情報 |
|------|-------|-------|-------------|---------|
| 6バイト | 6バイト  | 2 バイト | 46~1500 バイト | 4バイト    |

# TCP/IP (Transmission Control Protocol & Internet Protocol)

コンピューター同士を接続して情報交換を行うとき、データのやり取りの方法について互いの規約が必要 になります。この規約をプロトコルといいます。TCP/IP はインターネットにおける基本的なプロトコルで す。TCP は通信網の違いを吸収して高品質なデータ通信を成立させるための規約、IP は 1 つまたは複数のネッ トワークを経由してデータを送受信するための規約です。TCP/IP プロトコルによるネットワークでは IP ア ドレスを使います。IP アドレスは 4 バイトのデータで、バイトごとに十進数で表記した数字をピリオドで 区切って表記します。(例: 192.168.1.10)

### TCP/IP のプロトコルスタック

TCP/IP の階層モデルは、アプリケーション層、トランスポート層、インターネット層、ネットワークイ ンターフェース層の4階層から構成されています。上の層のプロトコルは下の層のプロトコルを介して通信 が行われます。「TCP」プロトコルは「IP」プロトコルの上に"乗る"形になっています。

| TCP/IP の階層モデル   | TCP/IP プロトコル       | コンピューター上の処理         |
|-----------------|--------------------|---------------------|
| アプリケーション層       | HTTP,SMTP,POP3,FTP | 通信アプリケーション<br>プログラム |
| トランスポート層        | TCP,UDP            | 05                  |
| インターネット層        | IP                 | 03                  |
| ネットワークインターフェース層 | Ethernet,PPP,      | デバイスドライバ            |

例えば、Web サイトを閲覧するときは、ブラウザーで「http」と指定するだけです。上位のプロトコルを 使うことで、低位のものを意識せずに通信が行なえます。

TCP/IP プロトコルの特徴は、データに IP ヘッダを付加したパケットを通信する点です。

# 3. 学内 LAN 利用上の遵守事項

# 1) 禁止事項

学内 LAN を利用すると利用記録(ログファイル)が残ります。通常は通信の守秘義務があり誰も見ることは できませんが、以下の事項に該当する行為があった場合は、関係委員会の了承を得て実行者を割り出し、利用 の停止や制限などの措置(処分)を行います。また、違反の内容によっては学則上の処分の対象となることも あります。

### (1) 人権を侵害する行為

ネットワーク上に流れる情報は不特定多数の目に触れます。特定の人を傷つける発言、不快感を与える 表現、差別用語の使用は許されません。

### (2) プライバシーを侵害する行為

他人のプライバシーはいかなる理由があっても公開してはいけません。

### (3) 著作権及び肖像権を侵害する行為

個人の意見などの書かれたメールを無断で第三者に転送したり電子掲示板などに掲載すると、民事上の 損害賠償、あるいは名誉回復の措置の責任を負ったり、さらには刑事罰の対象となったりすることがあり ます。

また、友人などと写っている写真を本人の許可なく掲載すると肖像権の侵害となります。知的所有権法(著 作権法、特許法、実用新案法、商標法)などにも注意してください。

### (4) 第三者にユーザー名やパスワードを教える行為

ユーザー名とパスワードは学内LANに入るための鍵です。セキュリティの保護のため、第三者に知られ ないように厳重に管理してください。

### (5) 第三者にユーザー個人のアカウントでログインしたPCを使用させる行為

学内 LAN はログインしたユーザーしか利用してはいけません。

### (6) 他人のユーザー名とパスワードを知る行為、使用する行為及びそのようなことを試みる行為 これらの行為は、それを用いて不正利用を行うための準備行為とみなされます。

### (7) 法律および公序良俗に違反する行為

主な法令および法律違反としては、差別行為、名誉毀損、プライバシーの侵害、著作権など知的所有権 の侵害、ネズミ講、詐欺、ウイルスの送付、システムやデータの破壊、わいせつ画像の掲示などがあります。 また、公序良俗に反する行為としては、誹謗中傷、チェーンメール、人に不快感を与えるような行為な どがあります。

### (8) 営利または勧誘(委員会の許可を受けたものは除く)を目的とした行為

学内 LAN は教育研究を目的に構築されたネットワークです。学内 LAN を使って物品の売買や勧誘行為、 反社会的活動等をすることは禁止いたします。教育研究上の必要性が生じた場合は、情報支援センターに 申し出てください。

### (9) その他ネットワークの運用に支障をきたす行為

ネットワークの運用に支障をきたす主な行為としては、次の事柄があります。

- ① 権限なしにサーバー等にアクセスすること。
- ② 情報処理実習室のPCの設定を変更すること。
- ③ ウイルスを持ち込むこと。
- ④大量のデータを流すこと。

# 2) ネットワークの利用によってユーザーに生じる危険性

ネットワークは安全ではありません。以下の危険性があるので注意してください。

- ① 個人に関するデータ(氏名、生年月日、住所、電話番号など)をネットワーク上に流すことによって多大 な被害を受ける危険性がある。
- ② クレジットカードの番号等をネットワーク上に流すと、悪用される危険性がある。
- ③ ネットワークにつながれているコンピューター内のデータは、盗まれたり破壊される危険性がある。
- ④ ネットワークのセキュリティは完全ではないので、データの送受信時に盗聴される危険性がある。
- ⑤ プログラムやファイルをダウンロードすることで、ネットワークにウイルスを持ち込む危険性がある。
- ⑥ メールにはウイルスが添付されている危険性がある。
- ⑦ 電子掲示板などで本名を使うと、ストーカー行為を受ける危険性がある。

◎ ネットワークの利用時に発生した被害について、本学は一切の責任を負いません。

# 3)法律

ネットワーク上の行動についても法律が適用されることはいうまでもありませんが、ネットワークは世界に 広がっていますので、場合によっては外国の法律が適用されることがあることを承知しておいてください。

# 4) ルールとエチケット

パソコンやインターネットの世界は、本来ルールとエチケットで成り立っています。これを無視した行為が ハッキングやウイルスの送付、プライバシーの侵害などの迷惑行為または犯罪行為です。知らずに被害者となっ た時の対応や加害者となった時の責任問題など、利用者一人一人は常に意識しておく必要があります。 ユーザーは神戸学院大学情報倫理ハンドブックに掲載している内容を充分に理解しておいてください。

# 5) パスワード

パスワードは学内 LAN を利用するための鍵であり、自宅の鍵やキャッシュカードの暗証番号と同じように重要なものです。

万一、悪意を持つ人にパスワードを知られるとたやすく侵入を許し、個人データや本学のシステムを破壊さ れることも起こり得ます。

また、クラッカー(ハッカー)はいろいろな手法で利用者のパスワードを解析し、侵入の糸口をつかもうと 試みます。このような解析を防ぐために、定期的にパスワードを変更してください。

パスワードの交付は直接本人に対して行い、代理人は一切認めません。再発行には、所定の手続きが必要です。 安易な管理をしないよう注意してください。

# 6) 電子メール (E-mail)

メールの利用においては、以下のことに注意してください。

- サーバーにおけるメールの蓄積量は限られています。放置しておくと容量オーバーとなり、メールの利用 ができなくなります。空き容量が少なくなった場合は、古いメールは順次削除してください。
- ② 添付ファイルはウイルスの拡散源となっています。利用者双方で添付ファイルの利用を避け、直接メール に本文を作成し送受信するようにしてください。
- ◎「神戸学院大学 LAN 利用上の遵守事項」を承諾した人に対して、ユーザー名とパスワードを貸与します。

# 4. 情報処理実習室のパソコン

コンピューターには、銀行などで使われる非常に大型のコンピューターもあればポケットに入るようなコン ピューターもありますが、一般の人が最も普通に手にするのはいわゆる「パソコン」です。

本学では、Windows という OS<sup>\*)</sup>のパソコンを用いて情報に関する教育を行っています。そこで、このテキ ストでは、情報処理実習室・CALL 教室・情報処理自習室のパソコンに搭載されている Windows11 Enterprise、 Windows 10 Pro の基本的な使い方について説明していきます。

※ このテキストで説明に使用している操作画面は、Windows 11 Pro または Windows 10 Home と Microsoft 365 です。

# パソコンの環境

## 情報処理実習室・情報処理自習室はどこも同じように使える?

「授業を受けた後レポートの課題を情報処理自習室でやろうとしたら、コンピューターの使い方が違っている ような気がしたのだけれど・・」という疑問を抱く人がいるかも知れません。そのような人のために、ここで「パ ソコンの環境」について説明しておきましょう。

「パソコンの環境」とは、パソコンのハードウェア(以下ハードという)の構成や OS の種類や OS の初期設定 などを総称したものです。ハード的には、パソコンの処理速度がどのくらいか(CPU 速度)、どのくらい大きな 仕事をすることができるか(メモリ容量)、どのくらいたくさんのソフトウェア(以下ソフトという)やデータ を保存することができるか(ハードディスク容量)、プリンタやスキャナがつながっているかなどによって、そ のパソコンでできる仕事の範囲が違ってきます。

ー部の特殊なソフトを除き、全ての情報処理実習室・情報処理自習室のパソコンには次のアプリケーション ソフトが共通に入っています。

Microsoft Office Word 2021(ワープロソフト) Microsoft Office Excel 2021(表計算ソフト) Microsoft Office Access 2021(データベースソフト) Microsoft Office Power Point 2021(プレゼンテーションソフト) Microsoft Edge、Google Chrome、Firefox(Web ブラウザー) Adobe Acrobat Reader(PDF 閲覧ソフト)

# 情報処理実習室を使う資格は?

情報処理実習室を使うことのできる人は、その時間帯にその情報処理実習室に開講されている科目を履修し ている人だけです。履修登録期間に情報処理実習室を使用する授業を登録してください。科目によっては受講 できる人数が制限される場合もありますので、注意しましょう。ただし、情報処理自習室として開放されてい るときは、その限りではありません。

情報処理自習室は本学の学生であれば誰でも利用できます。学外の人は利用することができません。

# 情報処理実習室・情報処理自習室ではこんなことに気をつけて!

情報処理実習室や情報処理自習室ではたくさんの人が同時にパソコンを使います。他の人が不愉快な思いを しないためにも、次のようなことに気を付けましょう。

- ●携帯電話で通話をしない。
- 部屋の中で大きな声を出さない。
- 飲食をしない。(ペットボトルなど蓋のできるものは、お飲みいただけます。)
- 品位を疑われるような行動はしない。
- 貴重品を置いたまま席を離れない。

# 5. コンピューターの起動

# 情報処理実習室・情報処理自習室のパソコン

情報処理実習室や情報処理自習室に設置されているデスクトップ型パソコンを使用するには、電源スイッチ を ON にした後、「Windows のログオン」操作を行います。インターネットを利用する場合は Web ブラウザー の起動時にも、入学時に配布されたユーザー名とパスワードによる認証が必要になります。

デスクトップ型パソコンの構成例

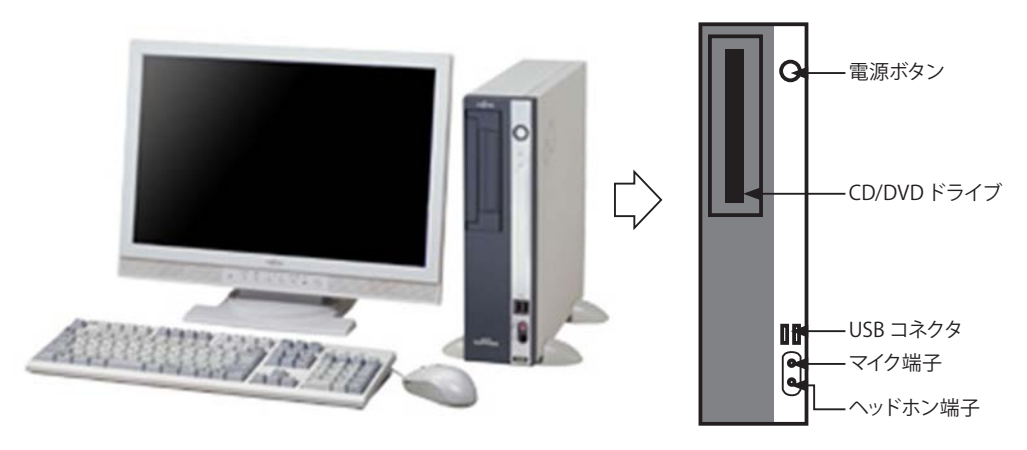

# ノート型パソコン

多くのノート型パソコンの電源スイッチは、ディスプレイの下にあり、DVD ドライブや USB コネクタ、LAN ポートのコネクタなどは、本体の左右側面に配置されています。

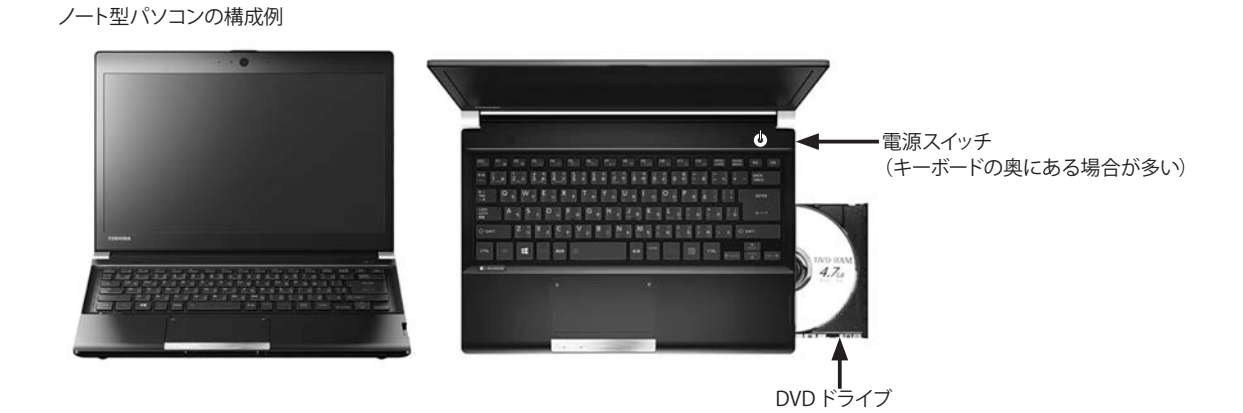

# 情報処理実習室・情報処理自習室でのログオン

- ① コンピューター本体の電源を入れます。
- ②「ログオン」画面が表示されるので、ユーザー名とパスワードを入力して ◆ をクリックするか、キーボードの「Enter」キーを押します。
- ③ Windows が起動し、初期画面が表示されます。

# USB 対応機器

USB 対応機器には、マウス、USB フラッシュメモリー、スマートフォン、プリンター、 スキャナー、デジタルカメラなどがあり、電源を入れたまま取り付けたり、取り外す ことができます。右図はノート型パソコンの側面にある USB ポートの例です。

# USB 機器の接続

USB ドライブを接続すると、①デスクトップの右下に「自動再生」の画面が表示されます。クリックすると、②右上に USB ドライブの操作リストが表示されるので、いずれかをクリックします。(「自動再生」画面は、しばらくすると消えてしまいます。)

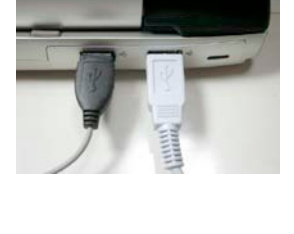

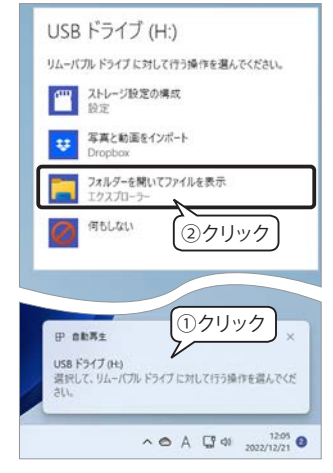

# USB 機器の取り外し

外付けのハードディスクや USB フラッシュメモリーなど の記憶メディアは、コンピューターがアクセスしている時に 取り外すと、データが壊れる可能性があります。必ず、①通 知領域にある「^(隠れているインジケーターを表示します)」 をクリックし、②「①(ハードウェアを安全に取り外してメ ディアを取り出す)」アイコンをクリックします。③取り外 す USB 機器をクリックします。

「ハードウェアの取り外し'〇〇〇'はコンピューターから ②クリック 安全に取り外すことができます。」という画面(下図)が表 示されてから取り外してください。

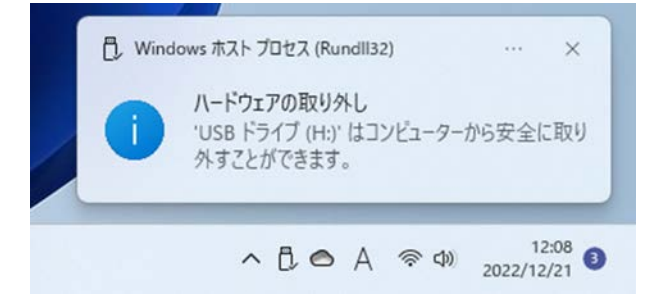

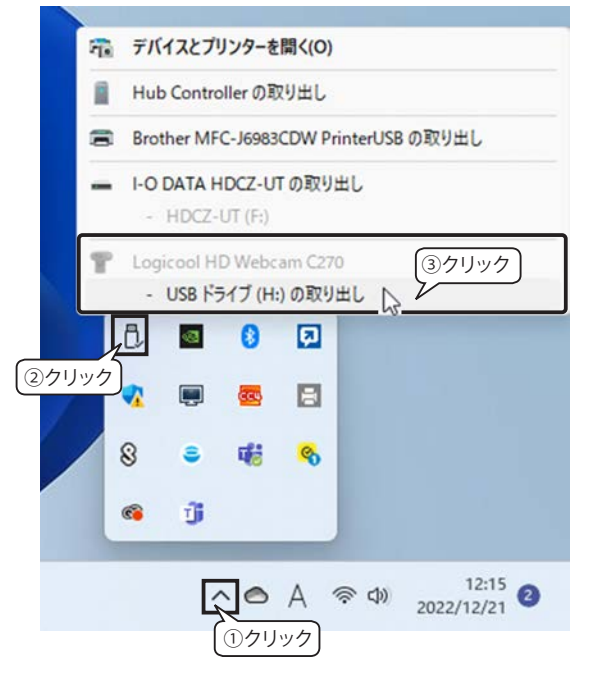

# 6. 学内ネットワークを利用しよう

# 1) 学内で Wi-Fi (無線 LAN) に接続する

本学では、大半の教室で無線 LAN(Wi-Fi)が使えます。ここでは、皆さんが普段使っているユーザー名とパ スワードで接続できる「kgu-net」という SSID(ネットワーク名)の無線 LAN の接続方法を説明します。

# Windows パソコンで kgu-net に接続する

- ① Wi-Fiの電波が届く場所で、画面右下の「ネットワークアイコン」をク リックすると、右図のようなネットワークのリストが表示されます。
- ②「kgu-net」をクリックします。
- ③「接続」ボタンをクリックします。
- ④ 大学から発行されたユーザー名とパスワードを入力し、「OK」をクリックします。

(初めて学内のWi-Fi につなぐときだけ必要な操作です。次回からは、 Wi-Fi の電波が届く範囲に入ると、自動的に接続されます。)

⑤ 確認画面が表示されたら、「接続」をクリックします。

| <ul> <li>kgu-net<br/>セキュリティ保護あり</li> <li>✓ 自動的に接続</li> </ul> | <ul> <li>kgu-net<br/>セキュリティ保護あり</li> <li>ユーザー名とパスワードを入力してください</li> <li>Imnop999 (④!入力)</li> </ul> | <ul> <li>kgu-net<br/>接続中</li> <li>接続を続けますか?</li> <li>ごの場所に kgu-net が存在すると予想される場合<br/>は、そのまま接続してください。そうでない場合は、名</li> </ul> |
|--------------------------------------------------------------|---------------------------------------------------------------------------------------------------|----------------------------------------------------------------------------------------------------|
| <del>液成</del><br>(3クリック)                                     |                                                                                                   | 前が同じでも別のネットワークである可能性があります。<br>証明書の詳しい内容の表示<br>⑤クリック<br>接続<br>キャンセル                                                        |

⑥ 正しく接続されると、「接続済み」の表示と「切断」ボタンが表示されます。

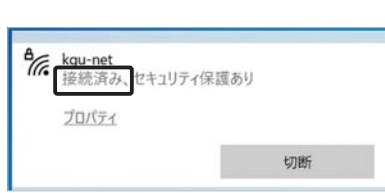

kgu-net

kgu-teach

kobegakuin

KAC\_freespot

ネットワークとインターネットの設定 設定を変更します(例:接続を従量制課金接続に設定する)

2

橋内モート

^ D

①クリック

⊅)) A 9:47 □

2クリック

# iPhone で kgu-net に接続する

- ① Wi-Fiの電波が届く場所で、「設定」を開きます。
- ②「Wi-Fi」をタップし、Wi-Fiを有効にしてから「ネットワーク」一覧に表示される「kgu-net」をタップします。

| A COLORIZATION OF THE OWNER OF THE OWNER OWNER OF THE OWNER OWNER OWNE | ▶ 機内モード ②1タップ | ך ר   | く 設定 Wi-Fi   |                   |
|----------------------------------------------------------------------------------------------------|---------------|-------|--------------|-------------------|
| $((\bigcirc))$                                                                                                    | 😒 Wi-Fi       | 未接続 > | >            | ²オンにする            |
| the summer                                                                                                    | Bluetooth     | オント   | WI-FI        |                   |
| 設定                                                                                                    | (***) モバイル通信  | >     | ネットワーク うい    |                   |
| ( ①タップ )                                                                                                    | 🕝 インターネット共有   | オフ >  | KAC_freespot | ペップ ) 훅 🛈         |
|                                                                                                    |               |       | kgu-net      | l 🗢 🚺             |
|                                                                                                    |               |       | kgu-teacher  | ₽ <del>?</del> (j |
|                                                                                                    |               |       | kobegakuin   | l 🗢 🚺             |
|                                                                                                    |               |       | その他          |                   |

③ 大学から発行されたユーザー名とパスワードを入力し、「接続」をタップすると、「証明書」画面が表示されるので、「信頼」ボタンをタップしてください。

(初めて学内の Wi-Fi につなぐときだけ必要な操作です。次回からは、Wi-Fi の電波が届く範囲に入ると、 自動的に接続されます。)

④ 正しく接続されると、「kgu-net」の左側にチェックマークが付きます。

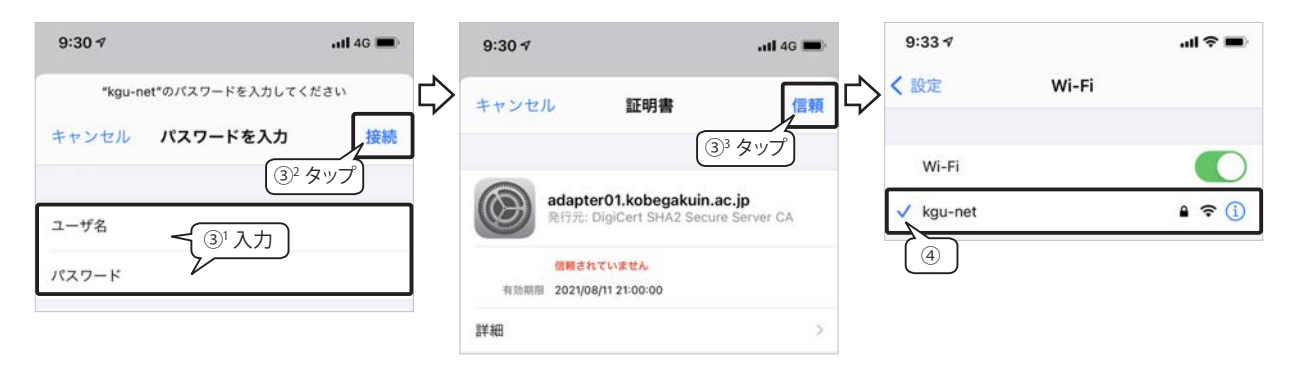

# Android で kgu-net に接続する

- ① Wi-Fiの電波が届く場所で「設定」を開きます。
- ② 下図のように「ネットワークとインターネット」をタップし、Wi-Fi を有効にしてから「Wi-Fi 接続されていません」をタップし、一覧から「kgu-net」をタップしてください。

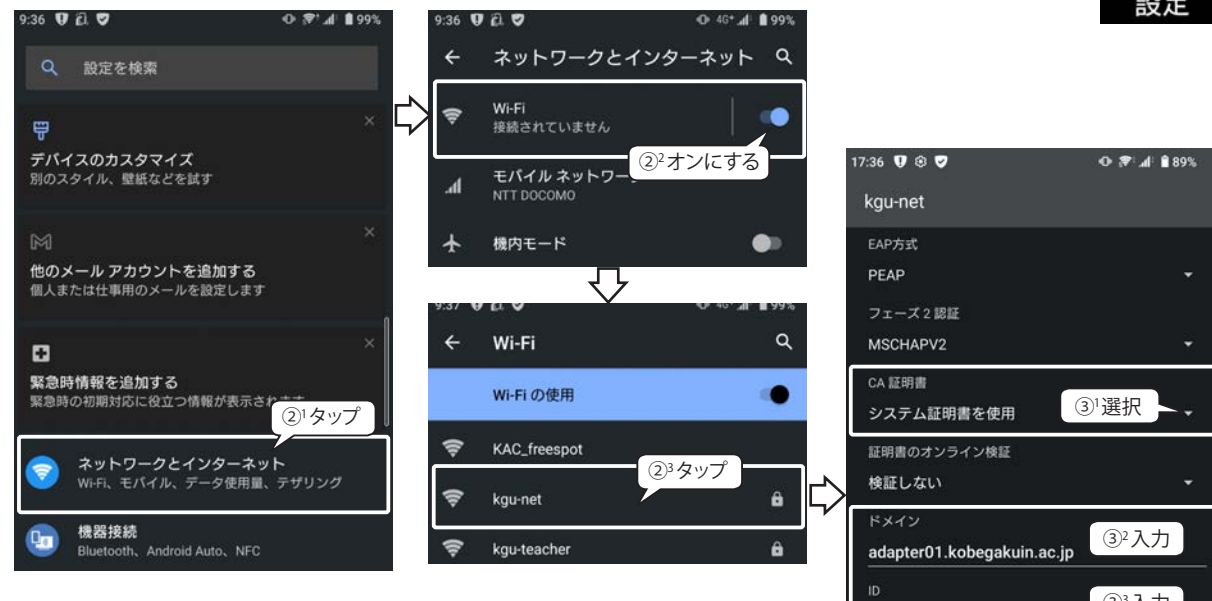

③ 右図の「kgu-net」の設定画面が表示されるので、以下の通り設定して から「接続」をタップします。

(初めて学内のWi-Fi につなぐときだけ必要な操作です。次回からは、 Wi-Fi の電波が届く範囲に入ると、自動的に接続されます。)

- 1. CA 証明書 ....... システム証明書を使用
- 2. ドメイン.....adapter01.kobegakuin.ac.jp
- 3. ID ......大学から発行された各自のユーザー名を入力
- 4. 匿名 ID.....空欄(何も入力しない)
- 5. パスワード......大学から発行された各自のパスワードを入力

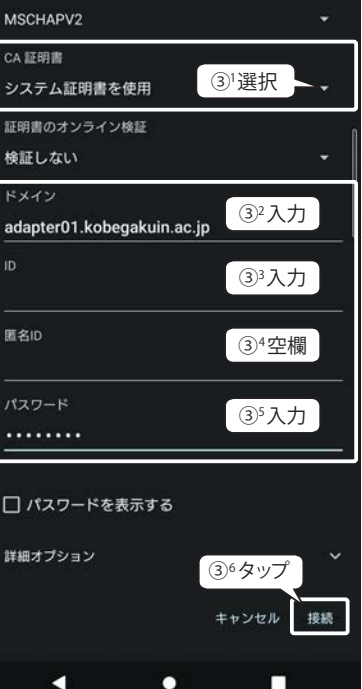

④ 正しく接続されると、右図のように「kgu-net」の下に「接続済み」と 表示されます。

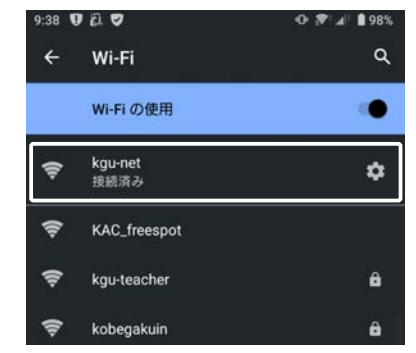

# 2) Web ブラウザーの起動

学内でWi-Fiに接続すれば、インターネット検索やZoomなどを自由に使うことができます。

インターネット検索には、Web ブラウザーといわれるソフトが必要ですが、Windows 11/10 には標準ブラ ウザーとして Microsoft Edge(エッジ、以下 Edge)が同梱されています。その他、学内のすべての PC には Google Chrome、Firefox もインストールされています。

### Windows 11

Edge のアイコンは、タスクバーにピン留めされてい るので、クリックして起動します。右図の Edge アイコ ンはプロファイル(アカウント)にサイン インしてい る状態です。

### Windows 10

Edge のアイコンは、タスクバーにピン留めされてい るので、クリックして起動します。

その他の Web ブラウザーは、Windows 11/10 共に スタートメニューから起動します。右図は、Windows 10 のスタートメニューから「Google Chrome」をクリッ クしています。

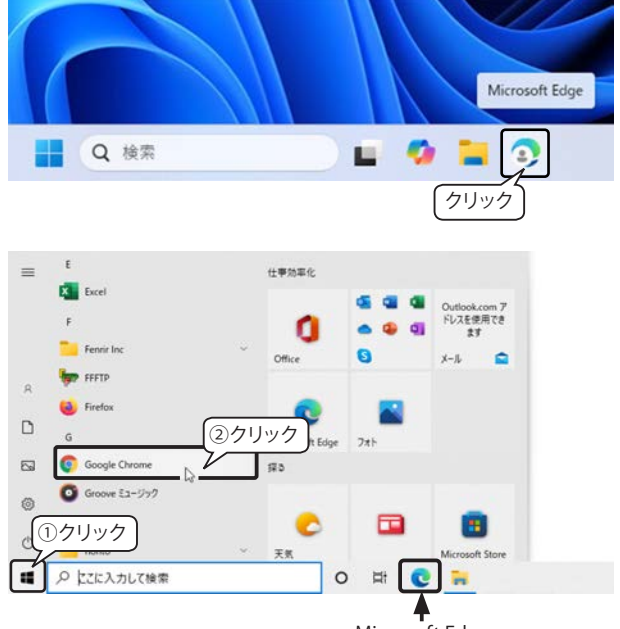

Microsoft Edge

# シングル・サイン・オン (SSO)

学内では、Windows へのログオン後、ブラウザを起動するだけでインターネットを利用できるようになって います。

学内ネットワークの各種サービス(Microsoft 365、学内情報サービス等)を使用するには、それぞれログインが必要ですが、各種サービスはシングル・サイン・オン(SSO)という機能により、1つのサービスにログインするとこの機能がユーザー名とパスワードを記録して、2つ目以降のサービスへのログイン作業が省略されます。例えば、学内情報サービスにログインした後で、Moodle を使用しようとすると、すぐ Moodle のログイン後の画面が表示されます。

# PDF 文書の既定のアプリを Adobe Acrobat Reader に変更する

Windows 11/10 の PDF 文書を開く既定のアプリは Edge ですが、本学の情報処理実習室の PC では、 Adobe Acrobat Reader<sup>\*)</sup>に設定されています。ここでは、ファイルのプロパティで PDF 文書を開くアプ リを Edge から Adobe Acrobat Reader に変更する手順を説明します。説明画面は Windows 11 ですが、 Windows 10 でも操作方法は同じです。

- ① PDF 文書ファイルのアイコンを右クリックし、メニューから「プロパティ」を選択します。
- ②「プロパティ」ダイアログボックスの「プログラム:Microsoft Edge」の右側にある「変更」ボタンをクリックします。
- ③ 表示されたプログラムリストから「Adobe Acrobat」(Windows 10 では「Adobe Acrobat Reader」)を 選択して「OK」ボタンをクリックします。

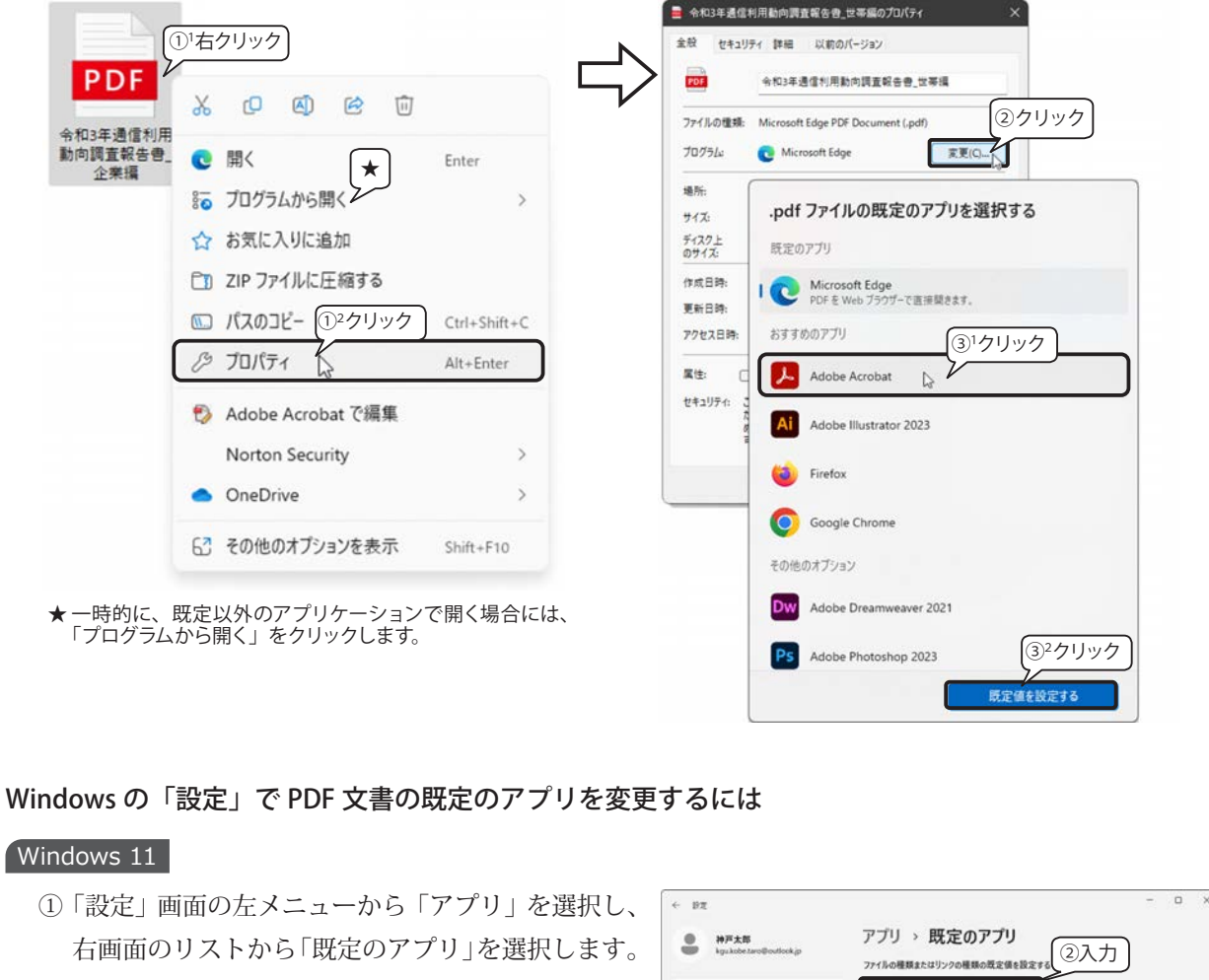

- ②「ファイルの種類またはリンクの種類の既定値を設置する」ボックスに「.pdf」と入力します。
- 下に「Microsoft Edge」が表示されるので、クリックします。

④ 右図のように「切り替え前に」の画面が表示された場合は「強制的に変更する」をクリックします。

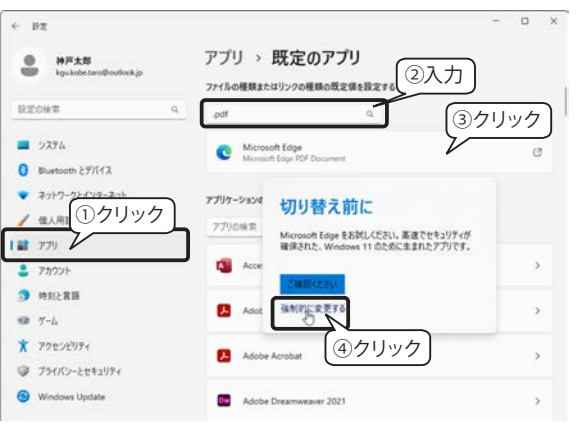

<sup>\*)</sup> Adobe Acrobat Reader は、Adobe 社が開発した PDF ファイルを表示したり、印刷したりする無償のソフトウェアです。PC 内にない場合は、次の URL にアクセスし、ダウンロードしてインストールしておきましょう。(<u>https://get.adobe.com/jp/reader/</u>)

| ⑤「.pdf ファイルの既定のアプリを選択する」画面が<br>るので、「Adobe Acrobat」を選択して「既定値を設<br>をクリックします。                                                                                   | 表示され<br>安定する」<br>・pdf ファイルの既定のアプリを選択する<br>既定のアプリ<br>・<br>Microsoft Edge<br>PDF & Web ブラウザーで選接職者ます。<br>おすがのアプリ<br>・<br>の<br>の<br>の<br>の<br>の<br>の<br>の<br>の<br>の<br>の<br>の<br>の<br>の |
|----------------------------------------------------------------------------------------------------|----------------------------------------------------------------------------------------------------|
| <ol> <li>Windowsの「設定」画面から「アプリ」→「既定のアプリ」を選択し、下方向にスクロールして「ファイルの種類ごとに既定のアプリを選ぶ」をクリックすると、右図の画面に切り替わります。</li> <li>左側のリストから「.pdf PDF ファイル」を見つけてクリックします。</li> </ol> | ◆ BZ                                                                                                    |
| ③ 右側の「Microsoft Edge」をクリックして「アプ <sup>ロ</sup><br>クします。                                                                                                    | リを選ぶ」から「Adobe Acrobat Reader」をクリッ                                                                                                    |

# KGU-NET へのログイン・ログアウト時のエラー

有線 LAN で個人用ノート PC を学内ネットワークに接続するときは、下図の KGU-NET ログイン画面が表示されます。

### ログイン時のエラー

「ログイン」ボタンをクリックした後、画面に赤字でエラー メッセージが表示された場合は、メッセージをよく読んで処理 してください。

例) ※ユーザー名とパスワードが一致しません。もう一度入力してください。

→ ユーザー名またはパスワードを間違えた場合に表示されます。 ユーザー名とパスワードを確認した上で、正しいユーザー 名とパスワードを入力します。

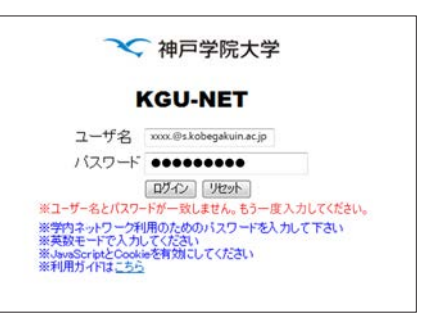

### ログアウト時のエラー

「ログアウト」ボタンをクリックした後、画面に赤字でエラーメッセージが表示された場合。

### 例)既にログアウトしています。

→ 無通信ログアウトタイマー・強制ログアウトタイマーが働いた場合に表示されます。

②クリック

②クリック

四 タスクマネージャ

103 タスクパーの設置

①右クリック

# アプリケーションが応答しなくなったら…

アプリケーションの操作中に、突然応答しなくなり、保存も終了もできなくなることがあります。コン ピューターの電源を切ることは最終手段として、まずは作業中のアプリケーションのプログラムをタスク マネージャーで強制終了する方法を試みてください。ただし、強制終了すると、最後に保存してからの編集 作業は破棄されます。

# タスク マネージャーの起動方法

次のいずれかの方法でタスク マネージャーを起動します。

- ◆ 右図のように、タスクバーを右クリックして、メニューから「タ スクマネージャー」をクリックします。
- ◆「スタート」ボタンを右クリックするか、「Windows」+「X」 キーを押して、クイック アクセス メニューを表示し、「タスク マネージャー」をクリックします。
- ◆「Ctrl」+「Shift」+「Esc」キーを押すと「タスクマネージャー」 が起動します。
- ◆「Ctrl」+「Alt」+「Delete」キーを押し、画面が切り替わった らメニューから「タスクマネージャー」をクリックします。
- ※ 複数キーを押す操作の注意点 「Ctrl」+「Shift」+「Esc」キーのように3つ以上のキーを押す場合は、 まず「Ctrl」キーと「Shift」キーを押し続け、最後に「Esc」キーを押します。

# アプリケーションの強制終了

### Windows 11

- 「タスクマネージャー」の「プロセス」画面が開きます。「状態」項目に「応答なし」と表示されているプログラムを選択します。
   ※右図は Windows 11 2022 Update の画面です。
- ② 画面上部にある「タスクを終了する」ボタンをク リックします。

### Windows 10

- 最初に「タスクマネージャー」の「簡易表示」 が表示されるので、画面下の「詳細」をクリック すると、右図のような画面が表示されます。
- ②「プロセス」タブの「状態」項目に「応答なし」 と表示されているプログラムを選択します。
- ③「タスクの終了」ボタンをクリックします。
- ④「プログラムの終了」ダイアログボックスが表示 される場合は、「すぐに終了」ボタンをクリック します。

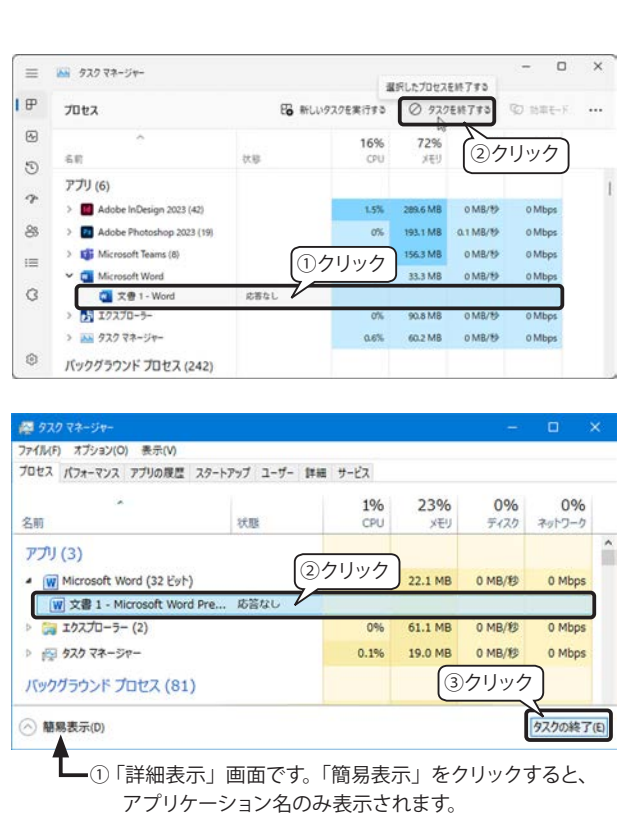

Windows 11

Windows 10

✿ 設定(T)

①右クリック

デスクトップを表示(S)

タスクマネージャー(K)

✓ タスク パーを固定する(L)

# パソコンが応答しなくなったら…

マウスを動かしたり、キーボードのキーを押してもパソコンから応答がない場合は、次の方法で強制的に終了 します。

# 電源を切ってパソコンを強制的に終了する方法

パソコンに DVD や CD などが挿入されている場合は、イジェクトボタンを押して取り出しておきます。 ※ DVD や CD を挿入したまま電源を入れると、正常に起動しない可能性があります。

- ① 本体の電源スイッチを押し続けて電源を切ります。
- ② 電源が切れた後、少し時間をおいてから(5秒以上)本体の電源スイッチを押します。正常に起動して操作ができることを確認してください。

# パソコンが起動しないとき - 回復オプション

# Windows の回復オプション

パソコン(以下 PC)が起動しなくなった場合、Windowsの回復には、いくつかの方法があります。

### 1. スタートアップ修復機能を利用する

スタートアップ修復は、Windowsの起動を妨げる可能性のある一般的な問題を修復します。

デバイスの電源ボタンを切って、電源を入れる操作を数回繰り返して、Windowsの「自動修復」を起動します。 起動後はメニューに従って操作します。

👉 「Windows のスタートアップ修復機能」31 ページを参照してください。

### 2. 回復ドライブを使用してシステムを復元する

回復ドライブを事前に作成しておけば、回復ドライブを使ってシステムの復元ポイントから復元するか、PC を初期状態に戻すことができます。

👉 「Windows の復元ポイントの作成とシステムの復元」33 ページを参照してください。

👉 「Windows の回復ドライブを作成する」34 ページを参照してください。

### 3. インストールメディアを使用する

PC が起動せず、回復ドライブも作成していない場合は、インストールメディアを使用します。

インストール メディアは、他の正常に動く PC 上で「Microsoft ソフトウェア ダウンロード Web 」にアクセ スして「Windows 11 メディア作成ツール」または「Windows 10 メディア作成ツール」をダウンロードして実 行し、インストール メディアを作成します。

状況に応じて、「システムの復元ポイントから復元する」または「PC を初期状態に戻す」または「システムを インストールする」を選択することができます。

回復オプションについて詳しくは、「Windows 回復オプション」で検索し、下記のサイトを参照してください。 「<u>Microsoft サポート - Windows の回復オプション</u>」

# Windows のスタートアップ修復機能

スタートアップ修復機能は、正常に Windows が起動せず、サインイン画面にアクセスできない場 合、「WinRE<sup>\*1)</sup>」(Windows 回復環境: Windows Recovery Environment) に入り、セーフモード<sup>\*2)</sup> で Windows を起動して「自動修復」します。

1)「自動修復」画面を表示する

WinRE へ移行するには、PC の強制終了を2分以内に2回繰りかえして、「自動修復」画面を表示します。

- ① PC の電源ボタンを 10 秒間押し続けて電源を切ります。
- ② 電源ボタンを押して PC の電源を入れ、Windows が起動したことを示す最初の動作(製造元のロ ゴ表示など)で、電源ボタンを 10 秒間押し続けて PC の電源を切ります。
- ③ 電源ボタンをもう一度押してデバイスの電源を入れ、Windows が起動したことを示す最初の動作(製造元のロゴ表示など)で、電源ボタンを10秒間押し続けて PC の電源を切ります。
- ④ 電源ボタンをもう一度押してデバイスの電源を入れます。
   連続して2回、起動に失敗すると3回目の起動で、「自動修復を準備しています」→「PCを診断中」のメッセージを表示し、「自動修復」画面が表示されます。
- 2) 自動修復を実行する

### Windows 11

操作手順及び操作画面は Windows 11 Pro バージョン 21H2 で作成しています。バージョンによって表示される手順や画面 が異なることあります。

- 自動修復
   「詳細オプション」をクリックします。
- ② オプションの選択

「トラブルシューティング」をクリックします。

③ トラブルシューティング

「詳細オプション」をクリックします。

### ④ 詳細オプション

「スタートアップ修復」をクリックしします。

- ⑤ 修復処理が開始されます。「PC を診断中」→「ディスクの エラーを確認しています・・・」→「修復しようとしてい ます」の順にメッセージが表示されます。
- ⑥ 修復が完了すると Windows が起動し、ロック画面が表示 されます。
- ※ エラーやシステムに問題が発見されなかった場合は、①「スタートアップ修復」画面が表示され、「スター トアップ修復で PC を修復できませんでした」と表示されます。「詳細オプション」をクリックし、②「オ プションの選択」画面で「続行」をクリックして Windows が問題なく起動することを確認してください。

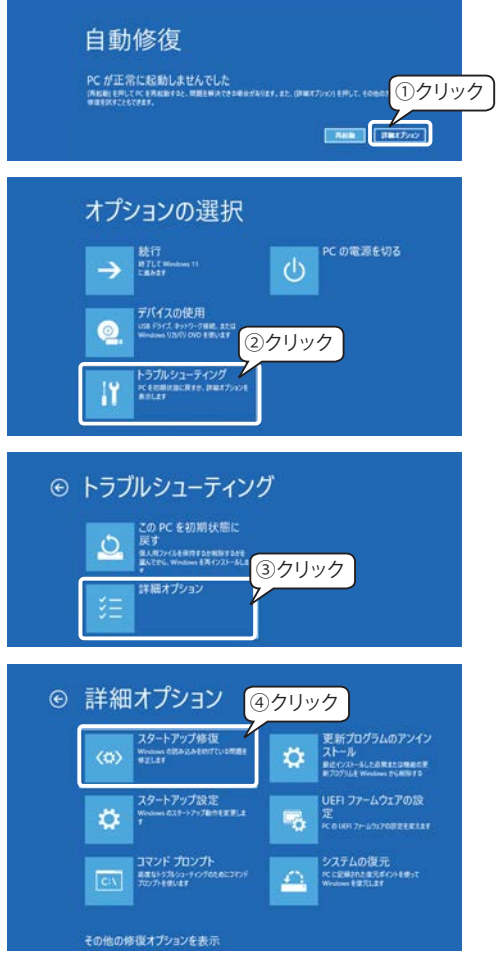

<sup>\*1)</sup> WinRE: Windows のリカバリー用 OS。Windows OS 本体と共にインストールされます。

<sup>\*2&</sup>lt;sup>)</sup> セーフモード: PC の OS に問題が生じたときのための診断用の起動モード。問題の原因を特定するため、必要最低限のドライバや機能以外は無効 になります。

# Windows 10 操作手順及び操作画面は Windows 10 Pro バージョン 1809 で作成しています。バージョンによって表示 される手順や画面が異なることあります。 自動修復 自動修復 「詳細オプション」をクリックします。 ② オプションの選択 オプションの選択 「トラブルシューティング」をクリックします。 RET RTL1 Modes 11 TRAIL ②クリック ③ トラブルシューティング ⊙ トラブルシューティング 「詳細オプション」をクリックします。 2 このFC 全初期状態に 成す の1.01-C-4400 E248 E1.5FC、Worker TRF ③クリック ④ 詳細オプション ④クリック ⊙ 詳細オプション 「スタートアップ修復」をクリックしします。 クステムの優元 An a subtract address the subtract the subtract address the subtract address the su 受給プログラムのアンイ シストール おくとうール ALASHELUMBAR メンテンス Water Public 5 イメージでシステムを回惑 ⑤ スタートアップ修復 ⊙ スタートアップ修復 複数の「管理者アカウント」が登録されている PC ではア カウント選択画面が表示されます。修復操作される方のア ⑤クリック カウントをクリックします。 ⑥ アカウントのパスワードを入力し、「続行」をクリックします。 € スタートアップ修復 ⑥入力

- ⑦ 修復処理が開始されます。「PC を診断中」→「ディスクのエラーを確認しています・・・」→「修復し ようとしています」の順にメッセージが表示されます。
- ⑧ 修復が完了すると Windows が起動し、ロック画面が表示されます。
- ※ エラーやシステムに問題が発見されなかった場合は、①「スタートアップ修復」画面が表示され、「スター トアップ修復で PC を修復できませんでした」と表示されます。「詳細オプション」をクリックし、②「オ プションの選択」画面で「続行」をクリックして Windows が問題なく起動することを確認してください。

# Windows の復元ポイントの作成とシステムの復元

復元ポイントとは、ある時点のシステムファイルの状態を保存したものです。PC が不調になったり、起動しなくなった場合、復元ポイントを利用して不具合が起こる前の PC の状態にシステムを戻すことができます。復元するのはシステムだけなので、現在ある文書ファイルや画像など、保存したデータはそのままの状態で残ります。

復元ポイントは、新しいアプリまたはドライバーをインストールしたときに自動で作成されますが、周辺 機器を増設する前やアプリケーションのインストール前には、手動で復元ポイントを作成しておきましょう。

# 復元ポイントの作成

- Windows 11 の場合は、タスク バーの「検索」をクリッ クして、表示された「検索」ボックスに「復元ポイン トの作成」と入力します。
   Windows 10 の場合は、タスク バーの検索ボックス「こ こに入力して検索」に「復元ポイントの作成」と入力 します。
- ② 結果の一覧から「復元ポイントの作成」を選択すると、 右図の「システムのプロパティ」画面が開きます。
- ③「保護設定」のリストにあるシステムディスクを選択 して「作成」ボタンをクリックします。
  - ※「保護設定」のリストの「OS(システム)」が「無効」 になっている場合は、「構成」ボタンをクリックし て「システムの保護を有効にする」をオンにしてお く必要があります。
- ④「システムの保護」画面が表示されるので、復元ポイントを作成した理由等を入力して「作成」をクリックします。

復元ポイントの作成が始まり、しばらくすると復元ポ イントの作成が完了します。

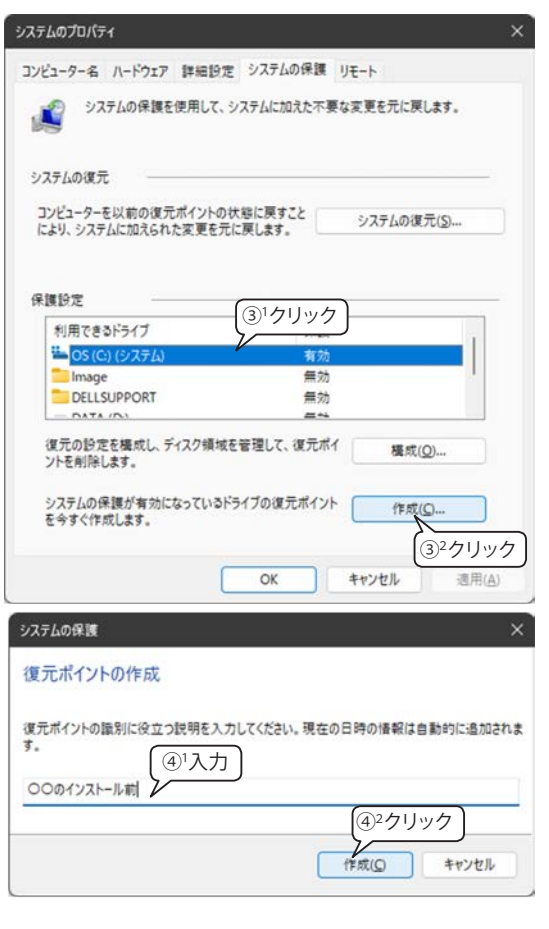

# 復元ポイントからシステムを復元する

システムの復元を行うには、管理者アカウントでサイ ンインする必要があります。

上記の①②の操作で「システムのプロパティ」画面を 表示し、「システムの復元」ボタンをクリックすると、右 図の「システムの復元」画面が表示されます。

「推奨される復元」(自動作成された復元ポイント)または「別の復元ポイントを選択する」をクリックして「次 へ」をクリックします。

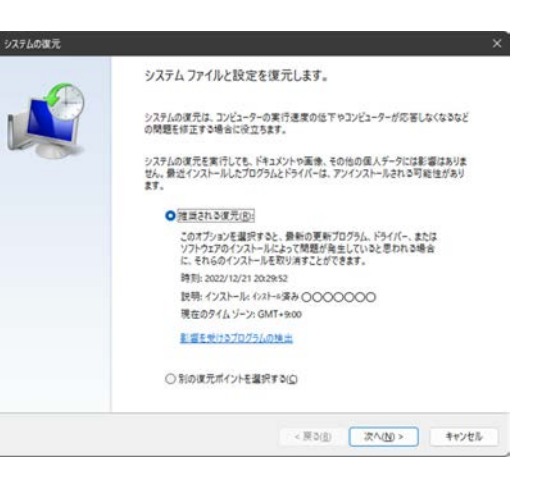

# Windowsの回復ドライブを作成する

# 回復ドライブを作成する

回復ドライブを作成するには、32GB以上のUSBドライブが必要です。また、回復ドライブを作成すると、 USBドライブ内のデータはすべて削除され、追加で保存することはできなくなります。

### <事前の確認事項>

- ・ ノートパソコンの場合は、AC アダプタを接続した状態にします。
- ・ 管理者アカウントでサインインします。
- 回復ドライブの作成に使用する USB ドライブ以外の、外付けハードディスクや USB メモリ、増設用内蔵 ハードディスクユニットなどは必ず取り外しておきます。

### <回復ドライブの作成>

- タスクバーの「検索」ボックスに「回復ドライブ」と入力し、検索結果から「回復ドライブの作成 コントロールパネル」をクリックします。
- ②「ユーザーアカウント制御」画面が表示された場合は 「はい」をクリックします。

### ③ 回復ドライブの作成

右図の画面が表示されます。「システム ファイルを 回復ドライブにバックアップします。」にチェックが 入っている(既定)ことを確認します。

④ 回復ドライブを作成する USB ドライブを PC に接続し、「次へ」をクリックます。

### ⑤ USB フラッシュドライブの選択

「使用可能なドライブ」に保存先として使用するドラ イブが表示されていることを確認します。

⑥「次へ」をクリックします

### ⑦ 回復ドライブの作成

右図の注意メッセージが表示されます。 「作成」をクリックすると、「回復ドライブを作成中」 の画面に切り替わります。多くのファイルを復旧ド ライブにコピーする必要があるため、しばらく時間 がかかります。

⑧ 回復ドライブの準備ができました

回復ドライブの作成ができると右図の画面が表示さ れます。「完了」をクリックします。

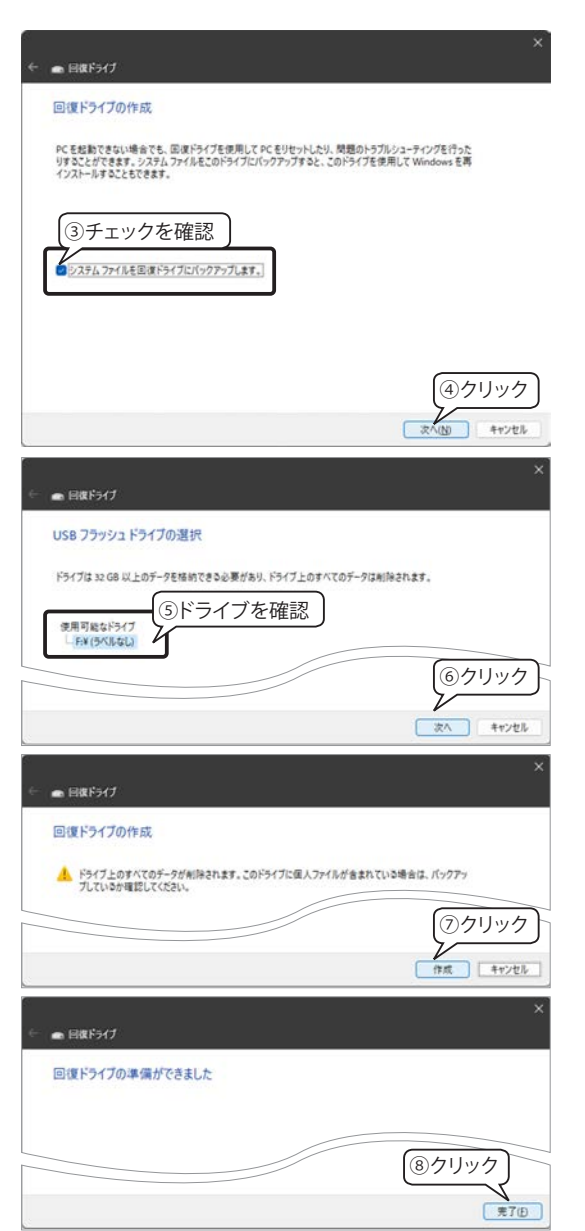

# 3) 学内ネットワーク利用によるサービス

本学の Web サイトのトップページから、各種ネットワークサービスを利用できます。ここでは、図書館蔵書 検索システムについて紹介します。

# 図書館蔵書検索システム

図書館蔵書検索システムでは、本のタイトルや著者等のキーワードから本学図書館の蔵書を検索することが できます。

- 本学 Web サイトのトップページのメ ニューから「学部・大学院・教育」を クリックします。
- ② 下方向へスクロールして「図書館・情報支援センター」の「図書館」をクリックすると、「神戸学院大学図書館」のページが新しいタブで開きます。

### 【まとめて Search】

本学の所蔵資料・データベース・電子 ジャーナル・電子ブック等を一度に探すこ とができます。「詳細検索画面へ」をクリッ クすると検索条件を設定する画面に切り替 わります。

※ 学外で使用している場合は、ログイン すると全文および追加のコンテンツに アクセスできます。

### ▼検索できるフィールド

| 著者     | 版           |
|--------|-------------|
| タイトル   | フルテキスト      |
| 出版名    | ジャンル        |
| 主題     | ロケーション      |
| 抄録     | 号           |
| 図書整理番号 | OCLC Number |
| CODEN  | 特許番号        |
| Dewey  | 出版社         |
| DOI    | シリーズ        |
| ISBN   | 期間          |
| ISSN   | 巻           |
|        |             |

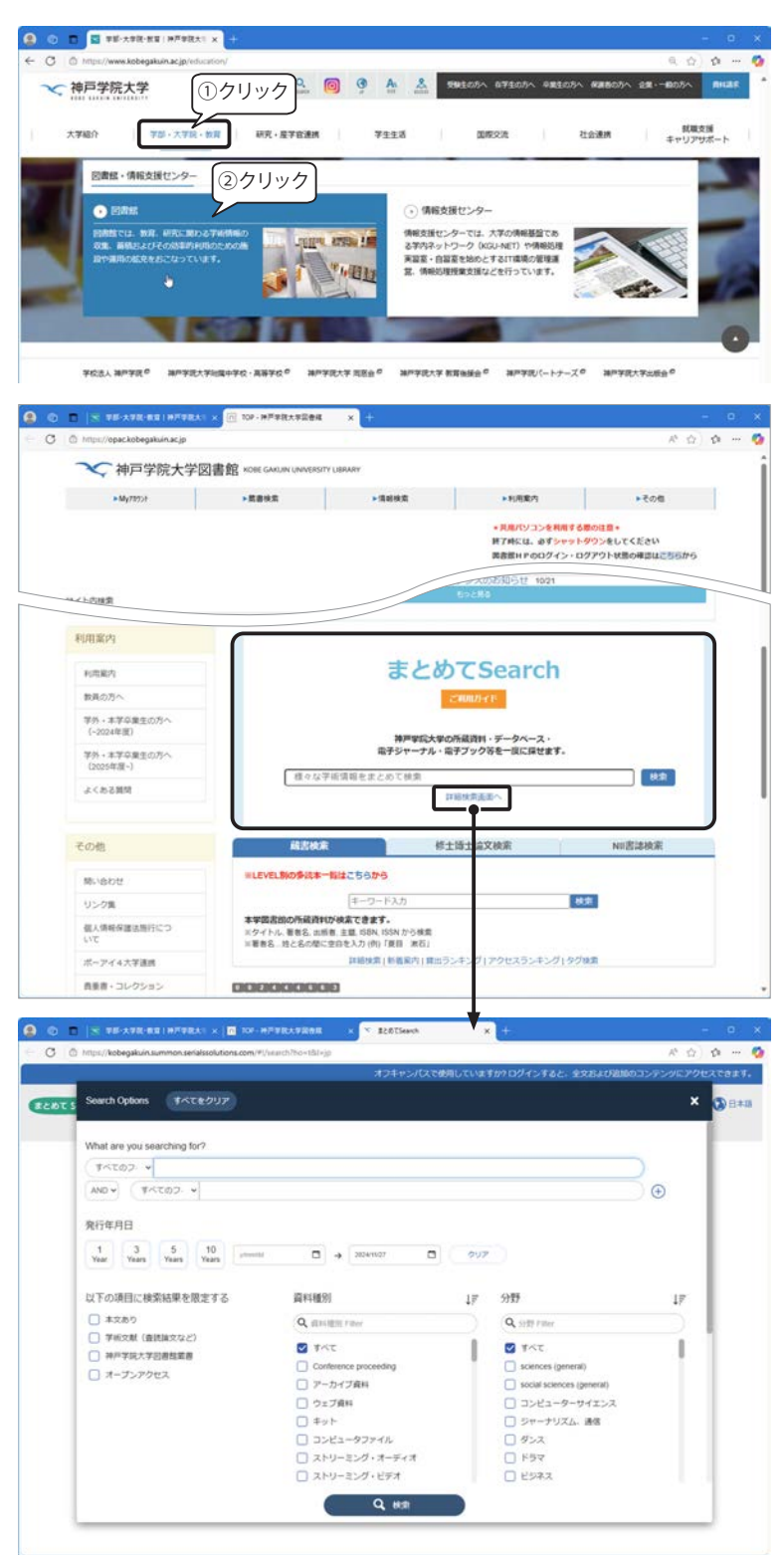

### 【蔵書検索 (OPAC)】

本学図書館の所蔵資料が検索できます。 探したい対象や資料によってタブを切り 替え、検索ボックスにキーワードを入力し て「検索」ボタンをクリックすると検索結 果が表示されます。

### 「詳細検索」画面

「蔵書検索」「修士博士論文検索」「NII 書誌検索」の「詳 細検索」画面を開く手順は次のとおりです。

- (①「蔵書検索」タブの「詳細検索」をクリックすると、
   「蔵書検索」画面が表示されます。
- ② 右図の「簡易検索」画面が表示される場合は、画面 左上の「詳細検索」ボタンをクリックします。 タブを切り替えた場合も同様に操作します。

### 蔵書検索の詳細検索

本学図書館の所蔵資料が検索できます。 ※著者名は姓と名の間に空白を入れてください。

| 蔵書検索                                                             | 修士博士論文検索                                               | NII書誌検索 |
|------------------------------------------------------------------|--------------------------------------------------------|---------|
| ※LEVEL別の多読本一覧はこち                                                 | 575                                                    |         |
| +-                                                               | ワード入力                                                  | 検索      |
| 本学図書館の所蔵資料が検索でき<br>※タイトル、著者名、出版者、主題、IS<br>※著者名…姓と名の間に空白を入力<br>詳細 | #<br>通<br>① クリック<br>()<br>検索<br>「着案内」貫出ランキング」アクセスランキング | ブ タグ検索  |

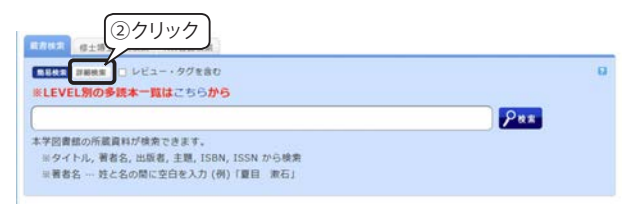

| ※LEVEL別の多読本一覧      | &はこちらから                 |
|--------------------|-------------------------|
| 資料種別: 四全て 口回書 つ雑誌  | ま<br>「電子ブック 「博士論文 」様士論文 |
| *所蔵館: 四余て ロポーアイ館 ロ | 有預館                     |
| 配置場所: 所蔵館を編択してください | •                       |
| 銀内資料: 回館内にある資料のみ   | を検索対象にする                |
| キーワード              | * [                     |
| ※キーワード             | タイトル, 著者名, 出版者, 主題 から検索 |
| かつ(AND) ・ タイトル     | * [                     |
| がつ(AND) ~ 著者名      | * [                     |
| ※著者名は姓く            | 1名の間に空白を入れてください。        |
| がつ(AND) ・ 出版者      | * [                     |
| 出版年(西順): ( ~ (     | □-F: •                  |
| ISBN/ISSN :        | *出版田コード: ● 8            |
| NCID :             | *280-F:                 |
| 費誌1D:              | 分類:                     |
| 登録曲号: []           | *資料形態: 🗸                |
| 資料ID: []           | *節署:                    |
| 請求記号:              |                         |
| 表示順:出版年降順 >        | 表示件数: 10件 -             |

### 修士博士論文検索の詳細検索

本学の研究者による執筆文献が検索できます。学位論 文もここから検索できます。

| international state |              |         | and the state of the state |          |
|---------------------|--------------|---------|----------------------------|----------|
| 與料種的:               | DEC          | - minx  | 19年1月又                     |          |
| 本文あり:               | 042          | を持つ資料の  | みを検索対象にする                  |          |
|                     |              |         | 本文:[                       |          |
|                     |              | キーワード   | ~ [                        |          |
| (AND)               | *            | タイトル    | * [                        |          |
| (DIAND)             |              | 88/9/68 | ~ [                        |          |
| (AND)               | *            | 発行者     | *                          |          |
| F元料名・専              | 收名・1         | 目導教員名を  | 崔択する際は、研究科名より順に絞込みを        | 行ってください。 |
| 11                  | <b>原料名</b> : | (展択してくた | eu) 👻                      |          |
|                     | HI WAY       |         |                            |          |
|                     | 19 102 23 1  |         |                            |          |
|                     | 教員名:         |         | ·                          |          |
| 出導                  |              | 10.10 V | 表示件数: 10件 ¥                |          |
| 指導<br>表示語:          | 出版库          |         |                            |          |

| NII | 書誌検索の詳細構 | 运    |
|-----|----------|------|
|     |          | ヘオマー |

他大学の所蔵資料が検索できます。

|           | キーワード      | *                |  |
|-----------|------------|------------------|--|
| t/ D(AND) | * タイトル     | ~                |  |
| 0/:>(AND) | ▼ 著者名      | *                |  |
| 0">(AND)  | ✓ 2168     | *                |  |
| 出版年(西暦    | ):         | ⊐-F: •           |  |
| ISBN/ISSM | N:         | *出版国口一ド: ( ) # # |  |
| NCI       | 0:         | *當語コード:          |  |
| 分算        | A:         |                  |  |
| 天田住住      | 2 - 10/8 w |                  |  |

※ 検索について詳しくは、「神戸学院大学図書館」サイトの左側メニューから「情報検索>データベースクイッ クレファレンスガイド」を参照してください。